# The second second secon

#### Welcome to the Centre for Professional and Advanced Studies (CPAS)!

We've designed our application process to be clear and student-friendly. Follow these simple steps to apply for **UG**, **PG**, **or B.Ed**. **programs** through our **Admission Portal**.

## 🔽 Before You Begin:

Please ensure:

- You have a stable internet connection.
- You're ready to **dedicate 15–30 minutes** to fill out the application carefully.
- A Editing your application is limited. Please double-check all entries before submission.

## Step 1: Visit Our Website & Access the Admission Portal

- Go to our official website: 
   <u>https://cpas.ac.in</u>
- Click on "Admissions 2025" to open the portal: https://cpasadmissions.com

#### 👤 Step 2: Register Your Account

- Click "**Register**" on the admission portal.
- Enter a valid Email ID, Phone Number, and Date of Birth (DOB).
- After registration, you'll receive a confirmation to proceed.

#### 🔐 Step 3: Log In to Your Account

• Use your registered Email ID and Password to log in to the CPAS Admission Portal.

#### 📋 Step 4: Complete Your Profile

- Fill in the following sections:
  - Personal Details
  - Communication Address

#### • **Academic Information**

- 10th Standard (SSLC or equivalent)
- 12th Standard (Plus Two or equivalent)

#### **Upload Documents**

- Max file size: 512 KB
- Accepted formats: PDF / Image
- Required documents (based on your category):
  - SSLC Certificate
  - Plus Two Certificate
  - Caste / Community / EWS Certificate
  - Income / Nativity Certificate
  - NSS / NCC / Ex-Service Certificate

Once done, access your Applicant Dashboard.

#### **(6)** Step 5: Select Course Type and Apply

- From your dashboard, select:
  - UG (Undergraduate)
  - PG (Postgraduate)
  - **B.Ed.**
- Click "Apply" to start your application.

#### Step 6: Course Selection & Mark Entry (For PG/B.Ed.)

- Choose the **specific course** you wish to apply for.
- Enter your Undergraduate Marks carefully.
  - **A** Main Subject Mark is mandatory
  - Use "Back to Edit" to correct mistakes before confirmation.

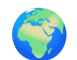

#### Step 7: Choose Application Category (General / NRI)

- Select your category:
  - General
  - NRI

• **A** NRI Applications are considered **only** for NRI seats. If you also wish to apply for General seats, submit a **separate application** for that.

## **Step 8: Upload Documents**

- Max file size: **512 KB**
- Accepted formats: PDF / Image
- Required documents (based on your category):
  - UG Mark List (for PG/B.Ed. Applicants)
  - Degree Certificate (Optional)
  - NSS/NCC if applicable
  - Regional Reservation (if applicable)
  - NRI Documents (if applicable)

Click "Apply" once all documents are uploaded.

#### 💳 Step 9: Pay the Application Fee

- You will be redirected to the **Razorpay** secure payment gateway.
- Wait until you are redirected back to your application list.
   **Do not close the browser during payment.**

## 🚔 Step 10: View, Print & Manage Your Application

- After payment, view your application in your dashboard.
- You can:
  - **Print** the application
  - Update payment if status not updated

#### 📌 Important Notes

- Grace Marks available as per CPAS norms.
- Fee Structure:
  - UG Courses: ₹800 per institution group
  - PG/B.Ed.: ₹1000

- NRI: ₹2500
- SC/ST candidates: 50% discount on General application fee
- **SME Application:** By applying for any UG course in SME, you're automatically considered for other SME UG courses.

#### **Application Fee Clarification**

- One application fee covers **all UG courses** offered by **all centers** of an **institution group** (like SME or STAS).
- Similarly, one fee covers **all PG courses** or **all B.Ed. courses** within that institution group.
- You **do not need to pay separately** for each course or center within the same course type and group.

## **Anti-Ragging Declaration**

In compliance with **UGC regulations**, ragging is strictly prohibited at CPAS. All admitted students and their parents/guardians must sign an **Anti-Ragging Declaration** during admission.

This is to ensure a **safe and welcoming** academic environment.

## **Seed Help**?

CPAS

E Email: info@cpas.ac.in

for technical support, send a mail with contact number to info@cpas.ac.in

#### Admission Related

**SME (School of Medical Education) Admissions:** 

- 94479 67150
- Office: 0481-2598356

**STAS (School of Technology & Applied Sciences):** 

- Kottayam: 0481-2392928
- Edappally: 99952 12341
- Pathanamthitta: 0468-2224785

**UCE** (University College of Engineering):

• 04862-256222

**L**ICJ (Institute of Communication and Journalism):

• 0481-2391870

**& ILIS (Institute of Library and Information Science):** 

• 0481-2392490

**& BEd (CTE, College of Teacher Education):** 

• 9846608691